# Wat is een PDF-bestand?

Adobe PDF-bestanden zijn een afkorting voor draagbare documentindelingbestanden: portable document format. Ze zijn tegenwoordig een van de meest gebruikte bestandstypen. Als je ooit een afdrukbaar formulier of document van internet hebt gedownload, is de kans groot dat het een PDFbestand is. Telkens wanneer u een bestand ziet dat eindigt op .pdf, betekent dit dat het een PDF-bestand is.

## Waarom PDF-bestanden gebruiken?

Laten we zeggen dat u een nieuwsbrief in Microsoft Word maakt en deze als een .docx-bestand deelt, wat de standaard bestandsindeling is voor Worddocumenten. Tenzij iedereen Microsoft Word op zijn computer heeft geïnstalleerd, is er geen garantie dat iedereen de nieuwsbrief kan openen en bekijken. En omdat Word-documenten bedoeld zijn om te worden bewerkt, bestaat de kans dat een deel van de opmaak en tekst in uw document wordt verplaatst.

PDF-bestanden zijn echter vooral bedoeld voor weergave, niet voor bewerken. Een van de redenen waarom ze zo populair zijn, is dat PDF's de opmaak van documenten kunnen behouden, waardoor ze beter deelbaar zijn. Het voordeel is ook dat ze er op elk apparaat hetzelfde uitzien. Als u de nieuwsbrief als PDFbestand deelt, kunt u ervoor zorgen dat iedereen deze kan bekijken zoals u van plan was.

### PDF-bestanden openen

Het openen en bekijken van een PDF-bestand is vrij eenvoudig. De meeste moderne webbrowsers openen PDF-bestanden rechtstreeks in uw browservenster in plaats van ze naar uw computer te downloaden. Als uw browser dit niet kan doen, zou het u moeten vragen om het bestand te downloaden. Klik op **deze link** om te zien hoe dit werkt op uw computer.

Als u een PDF-bestand slechts één keer moet bekijken, is het meestal het gemakkelijkst om het in uw webbrowser te openen. Als u later toegang tot de PDF wilt hebben, kunt u een kopie op uw computer opslaan. Dit proces is afhankelijk van uw webbrowser, maar in het onderstaande voorbeeld bevindt de knop PDF opslaan zich in de rechterbovenhoek.

| Sighttps://www.irs.gov/pub/irs ×                                                                                                    |                                                                                                    |                                                                              |                                        |                        |                                                                                                    |          |  |
|----------------------------------------------------------------------------------------------------|----------------------------------------------------------------------------------------------------|------------------------------------------------------------------------------|----------------------------------------|------------------------|----------------------------------------------------------------------------------------------------|----------|--|
| ← → C ♠ 🔒 https://ww                                                                                                    | w.irs.gov/pub/irs-pdf/f10                                                                                                    | 40.pdf                                                                       |                                        |                        |                                                                                                    | ☆ 🕐 🗉    |  |
| 2015 Form 1040                                                                                                    |                                                                                                    | 1 / 2                                                                        |                                        |                        | උ ර                                                                                                    | 8 8      |  |
| us <b>1040</b>                                                                                                    | Department of the Treasury-Internal Rever<br>U.S. Individual Income                                                                                                    | ue Service (99)<br>STax Return 2                                             | 015 OMB No.                            | 1545-0074 IRS Use Only | Do not write or staple in this space<br>See expandia instructions                                                                                           |          |  |
| For the year Jan. I-Ue<br>Your first name and<br>If a joint return, spou                                                                                                    | initial La<br>ise's first name and initial La                                                                                                    | ast name                                                                     | 2013, ending                           | .20                    | Your social security number                                                                                                    |          |  |
| Home address (number and street). If you have a P.O. box, see instructions.  Apt. no.  Apt. no.  Make sure the SSN(s) above and on line 6c are correct.  City, town or post office, state, and ZIP code. If you have a foreign address, also complete spaces below (see instructions).  Presidential Election Campaian |                                                                                                    |                                                                              |                                        |                        |                                                                                                    |          |  |
| Foreign country nam                                                                                                    | ie                                                                                                    | Foreign province/s                                                           | state/county                           | Foreign postal code r  | Check here if you, or your spouse if filing<br>ointly, want \$3 to go to this fund. Checkin<br>a box below will not change your tax or<br>refund. You Spous | g<br>•   |  |
| Filing Status<br>Check only one<br>box.                                                                                                    | 1       Single       4       Head of household (with qualifying person). (See instructions.) If         2       Married filing jointly (even if only one had income)       the qualifying person is a child but not your dependent, enter this child's name here. ►         3       Married filing separately. Enter spouse's SSN above and full name here. ►       5       Qualifying widow(er) with dependent child |                                                                              |                                        |                        |                                                                                                    |          |  |
| Exemptions                                                                                                    | 6a         Yourself. If someone           b         Spouse           c         Dependents:           (1)         First name                                                                                                    | can claim you as a depen                                                     | (3) Dependent's<br>relationship to you | box 6a                 | Boxes checked<br>on 6a and 6b<br>No. of children<br>on 6c who:<br>• lived with you<br>• did not live with                                                   | <b>*</b> |  |
| If more than four<br>dependents, see<br>instructions and<br>check here ▶□                                                                                                    | d Total number of exemption                                                                                                    | ans claimed                                                                  |                                        |                        | you due to divorce<br>or separation<br>(see instructions)<br>Dependents on 6c<br>not entered above<br>Add numbers on<br>lines above                         | •<br>1 • |  |
| Income                                                                                                    | 7 Wages, salaries, tips, etc<br>8a Taxable interest. Attach<br>b Tax-exempt interest. Do                                                                                                    | Attach Form(s) W-2 .<br>Schedule B if required .<br>not include on line 8a . | 8b                                     |                        | 7<br>a                                                                                                    | -        |  |

Als het PDF-bestand al op uw computer staat, kunt u dubbelklikken om het te openen met de standaard PDF-toepassing.

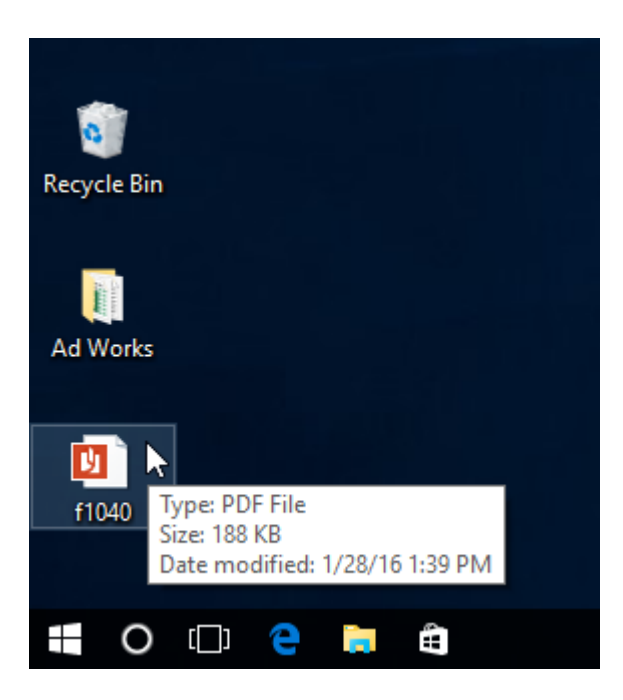

Soms moet u op een Windows computer mogelijk een gratis PDF-viewer (zoals **Adobe Reader** ) downloaden voordat u PDF-bestanden kunt bekijken.

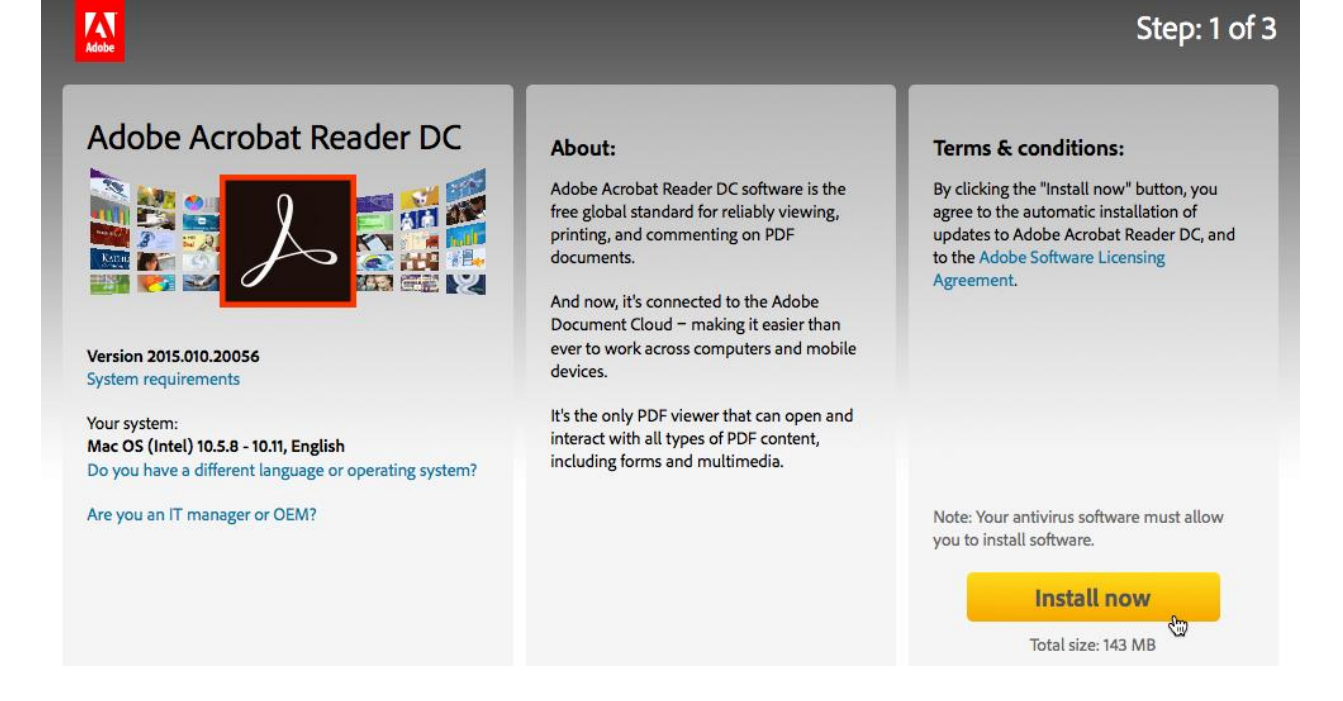

### PDF-bestanden bewerken

Zoals we eerder al gezegd hebben, zijn pdf's voornamelijk bedoeld voor weergave, niet voor bewerken. Het kan echter voorkomen dat u een PDF tegenkomt waarmee u bepaalde informatie kunt invoeren, zoals naam en adres. Deze PDF's gebruiken een speciale functie, formuliervelden genoemd, waarmee u nieuwe informatie in het document kunt typen en uw wijzigingen kunt opslaan. **Deze PDF** bevat bijvoorbeeld verschillende formuliervelden voor het invoeren van uw naam, adres en andere informatie.

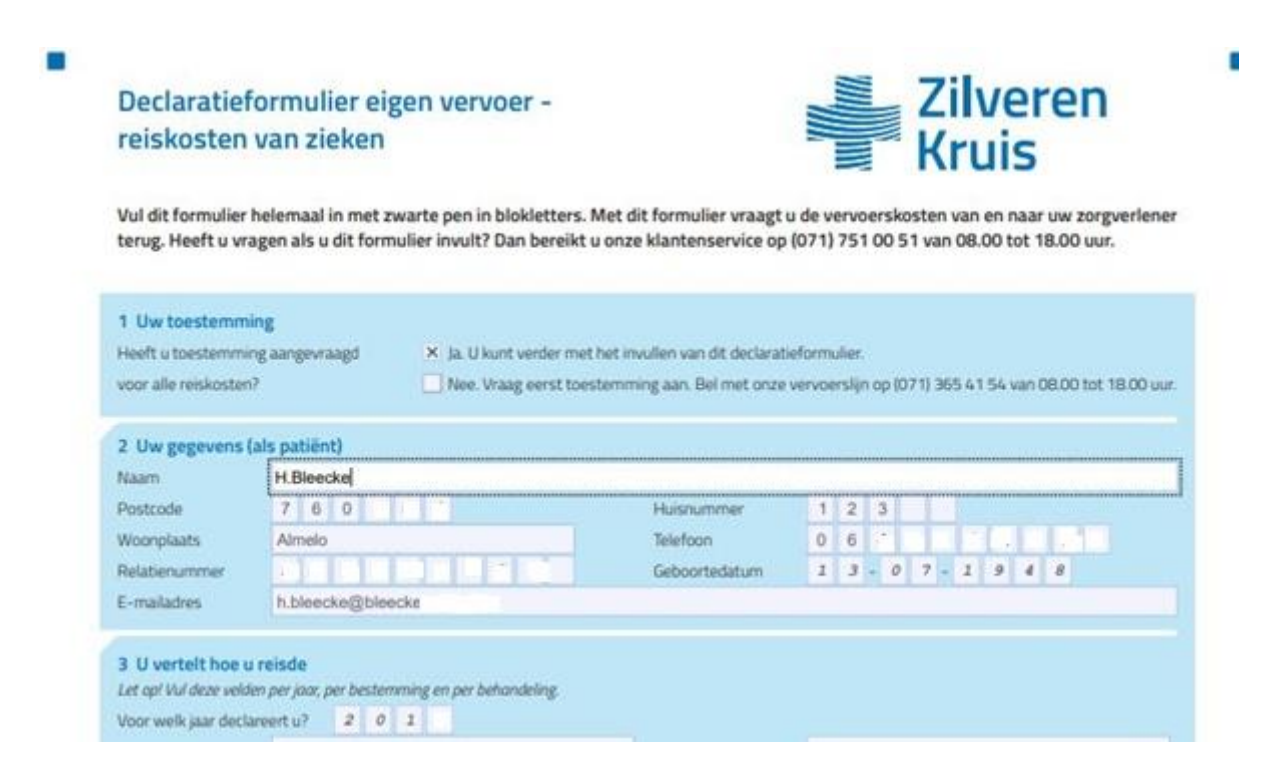

Deze functie wordt niet in alle webbrowsers ondersteund, dus u moet mogelijk de PDF downloaden voordat u formuliervelden kunt gebruiken om uw informatie toe te voegen.

Er kunnen ook momenten zijn waarop u kleine bewerkingen in PDF-bestanden wilt aanbrengen, zoals het toevoegen van een opmerking of het markeren van tekst. In dat geval is een betaalde versie van Acrobat Reader een oplossing.

### PDF-bestanden maken

Er zijn verschillende manieren om PDF-bestanden te maken, maar de methode hangt grotendeels af van het apparaat dat u gebruikt. Als u bijvoorbeeld Windows 10 gebruikt, kunt u naar het dialoogvenster Afdrukken gaan en vervolgens PDF selecteren in de lijst met printers bovenaan. Hiermee kunt u een PDF maken van alles wat u normaal gesproken zou kunnen afdrukken, inclusief documenten, emails en webpagina's.

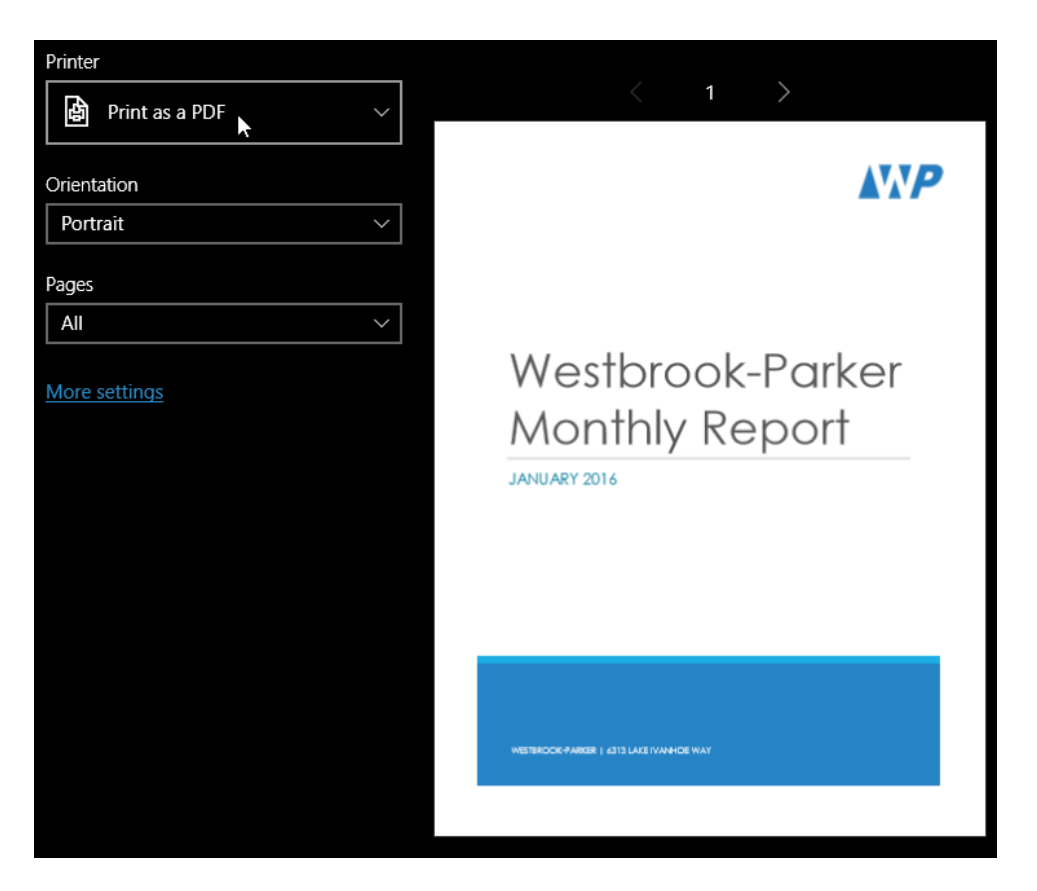

Als u een Mac gebruikt, heeft het dialoogvenster Afdrukken een PDF-menu waarmee u een bestand als een PDF kunt opslaan.

Als uw computer Windows 8 of eerder heeft, hebt u enkele opties. De eenvoudigste methode is om software te gebruiken die een PDF-export ondersteunt, zoals Microsoft Office of Google Chrome. Zo kunt u een in Word gemaakt bestand ook als PDF-bestand opslaan. Let er dan wel op dat u het originele Word-bestand niet weggooit, want een gemaakt PDFbestand is niet zo maar te wijzigen.

| Info                                        | Export                  |                                                                                                    |
|---------------------------------------------|-------------------------|----------------------------------------------------------------------------------------------------|
| New<br>Open                                 | Create PDF/XPS Document | Create a PDF/XPS Document                                                                                                    |
| Save<br>Save As<br>Print<br>Share<br>Export | Change File Type        | <ul> <li>Content can't be easily changed</li> <li>Free viewers are available on the web</li> <li>Create<br/>PDF/XPS</li> </ul> |

Een andere optie is om een PDF-converter zoals Smallpdf te gebruiken: een gratis app is die in uw webbrowser wordt uitgevoerd. Smallpdf kan verschillende bestandstypen, waaronder Microsoft Office-documenten, converteren naar een PDF-indeling.

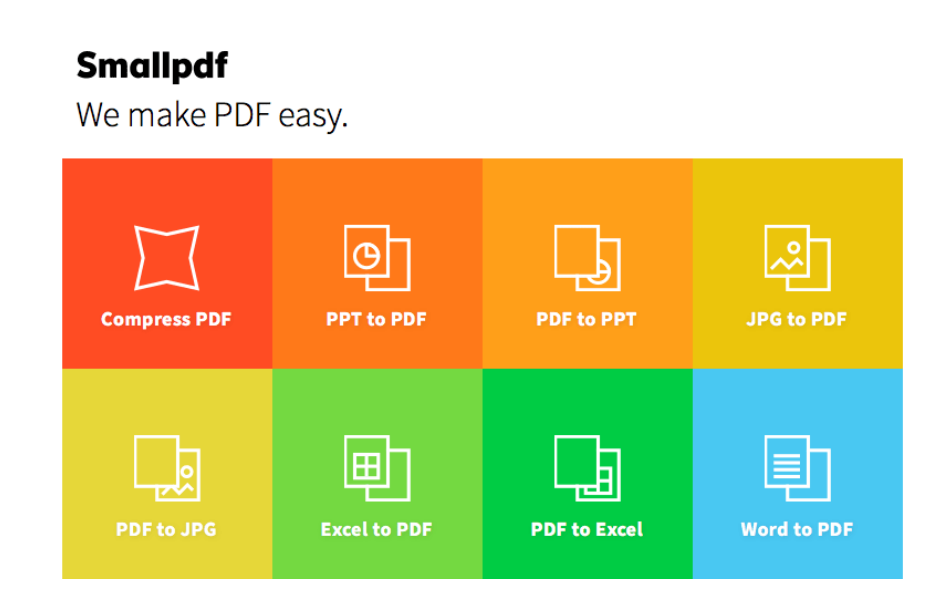

Via de Google zoekmachine is deze converter makkelijk te vinden en aan Google Chrome toe te voegen.

Tenslotte is er de mogelijkheid om in Libre Office een tekstdocument aan te maken. Eventueel met een tekst en/of afbeeldingen die je kopieert vanaf een website. We gaan uit van een willekeurige tekst en afbeelding(en) van de website van de NOS.

Ga naar NOS.nl en selecteer de te kopiëren tekst en de afbeeldingen. Met CTRL-C kan je de geselecteerde gegevens kopiëren. Open vervolgens Libre Office en plak met CTRL-V de gekopieerde tekst/afbeeldingen in een nieuw tekstdocument. Vervolgens bewerk je zo nodig de gekopieerde tekst. Zodra de tekst gereed is slaan we deze op onder een herkenbare naam en op een herkenbare plaats op de harddisk. Dit is nodig omdat je zodra je het bestand hebt opgeslagen als pdfbestand wijzigingen niet meer mogelijk zijn. Hieronder zie je het resultaat van NOS.nl:

#### Uitgelicht nieuws:

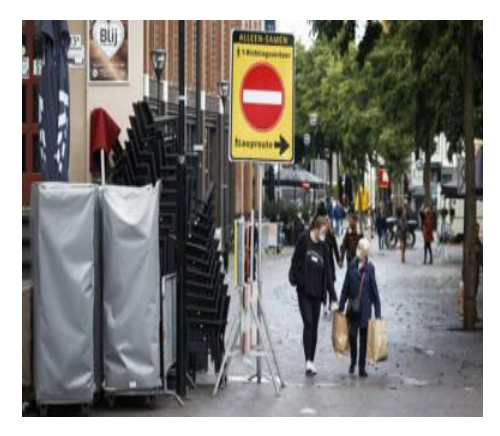

#### Wetenschappers: coronavirus gaat niet meer weg

SARS-CoV-2, het coronavirus dat covid-19 veroorzaakt, is een blijvertje. We zullen moeten leren leven met het virus, zeggen wetenschappers tegen de NOS.

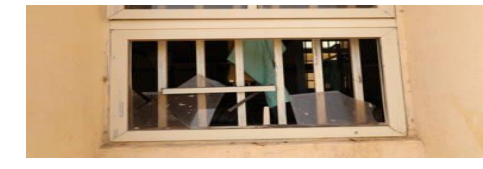

'Ouders ontvoerde Nigeriaanse schoolmeisjes willen zelf gaan zoeken'

Gisteren werden 317 schoolmeisjes door gewapende mannen ontvoerd. "De overheid beschermt ze niet. We luisteren naar niemand totdat we onze kinderen hebben gered", zegt een vader.

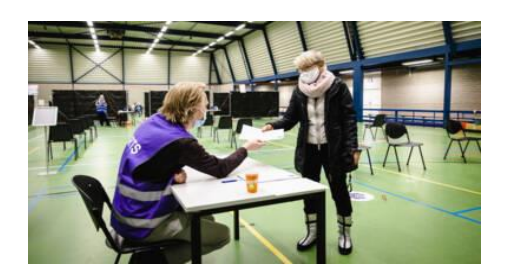

Wachttijd voor coronavaccin verschilt sterk per GGD

In 11 GGD-regio's zijn vanaf eind volgende week weer prikafspraken te maken. Voor 6 GGD's geldt dat vanaf 8 maart weer afspraken gemaakt kunnen worden. Vier GGD's zitten ook daarna nog helemaal vol.

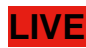

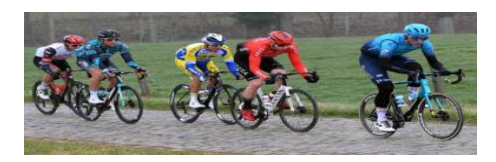

#### **Omloop Het Nieuwsblad**

Liveverslag van de eerste grote wielerklassieker van het jaar.

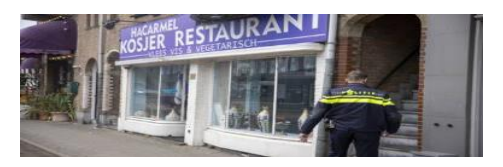

#### Joods restaurant in Amsterdam opnieuw beklad

Ondanks extra cameratoezicht na eerdere vernielingen zijn vannacht opnieuw racistische leuzen aangebracht op restaurant HaCarmel. In Libre Office bestaat nu de mogelijkheid om een tekstbestand te exporteren naar een PDF-formaat.

Daarvoor klik je in de menubalk op 'Bestand'. Kies vervolgens voor 'Exporteren'. In het volgende venster gaan we naar opslaan als PDF-bestand. Kies voor 'Opslaan'. Tenslotte klikken we in het laatste venster op de knop 'Exporteren'. Het bestand is nu opgeslagen als PDF-bestand.